## Roteiro para carregar a Base de Dados Nallin no App de Ipad Air Navigation Pro

Ivan Coimbra <ivan.coimbra@gmail.com> Versão: 29 de novembro de 2017

1- Abra o Air Navigation Pro

2- Clique em "Configurações", com o desenho da engrenagem no canto superior direito:

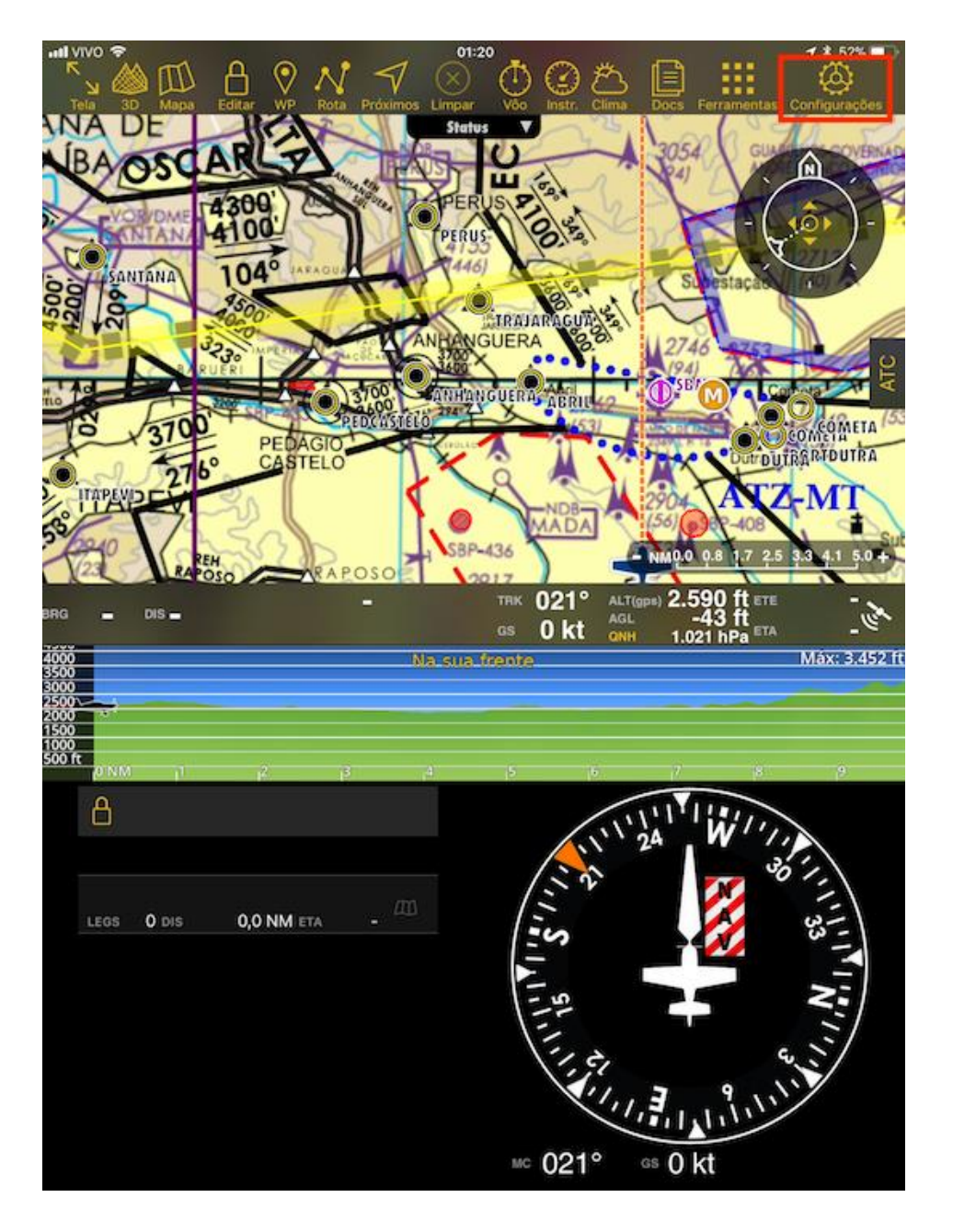

## 3- Clique em Configurações:

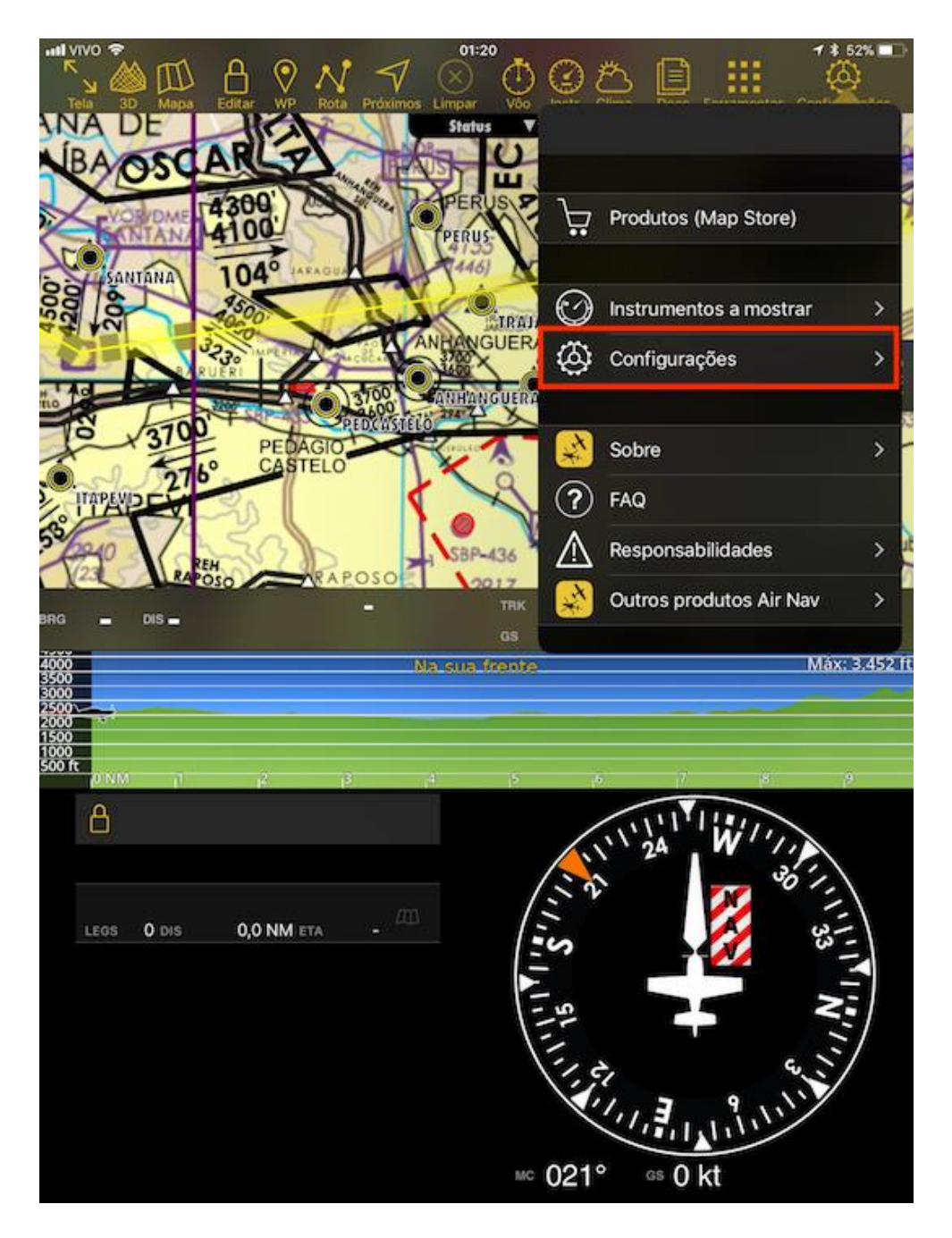

4- Verifique se a opção "Importar/exportar dados em http" está ativada e anote o endereço, no nosso exemplo o endereço é http://192.168.1.40:8080.

Atenção! Você precisará que o Ipad esteja conectado à uma rede Wi-Fi e no próximo passo precisará de um Laptop <u>conectado na mesma rede Wi-Fi</u>.

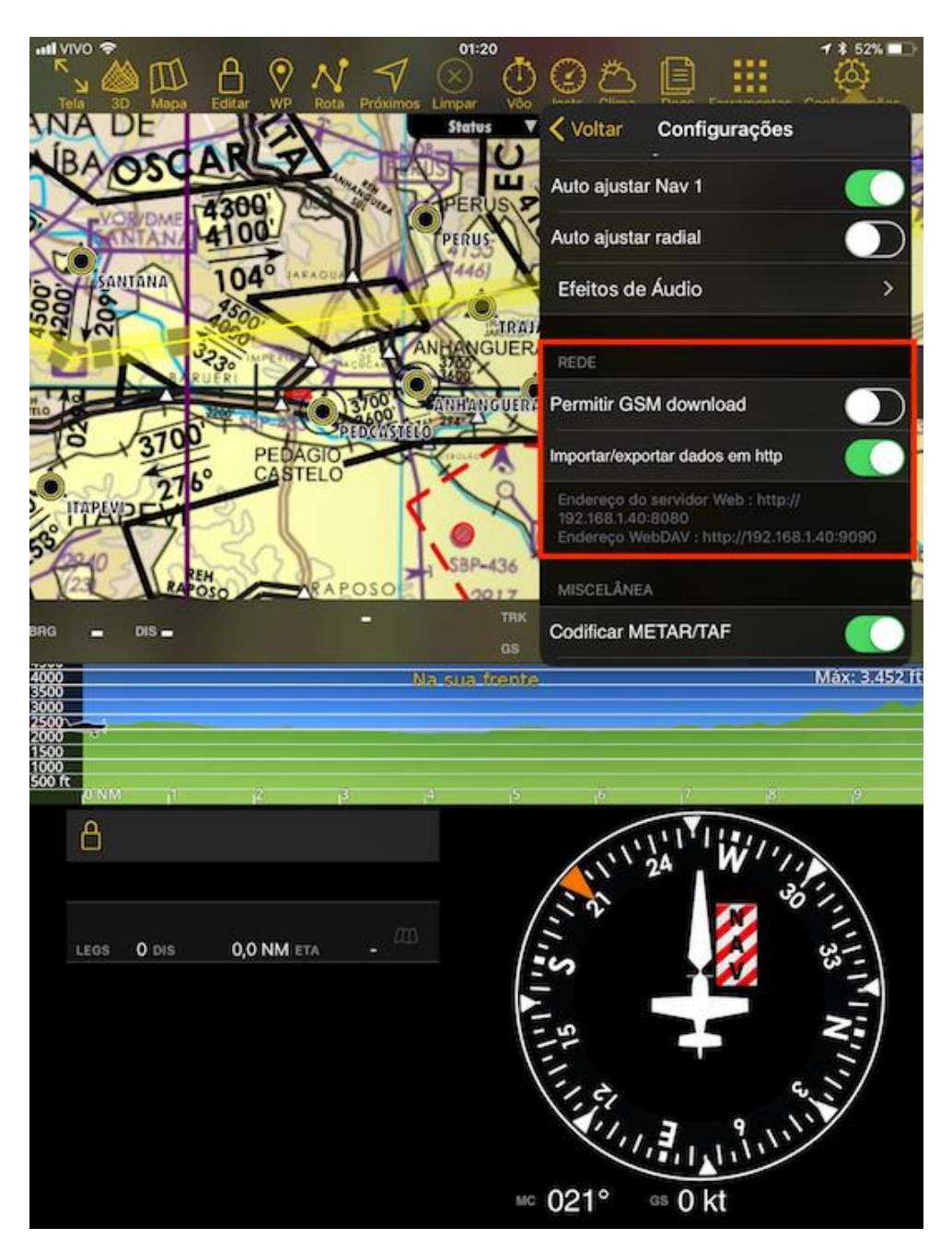

5- Para reduzir a poluição visual dos fixos do aplicativo (triângulo azul), que no atual database traz todos os fixos dos corredores de aviões e helicópteros, tornando a visualização quase impossível, converti o tipo de waypoint de fixos nos corredores para o tipo "WP de usuário" (bolinha amarela vazada), assim podemos desabilitar a visualização dos fixos sem prejuízo e eliminando a poluição visual, para isso acesse "Mapa":

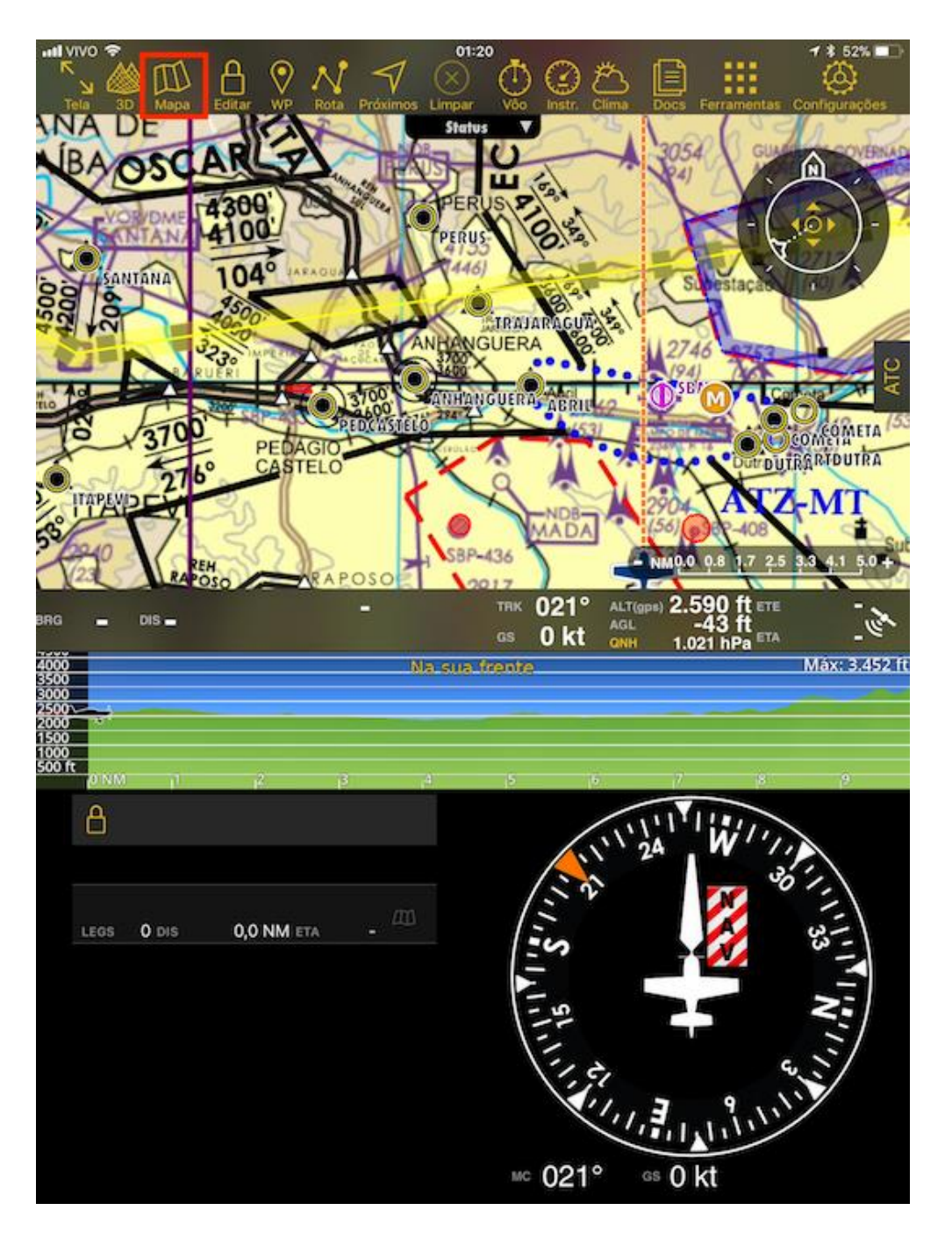

## 6- Em seguida clique em Waypoints:

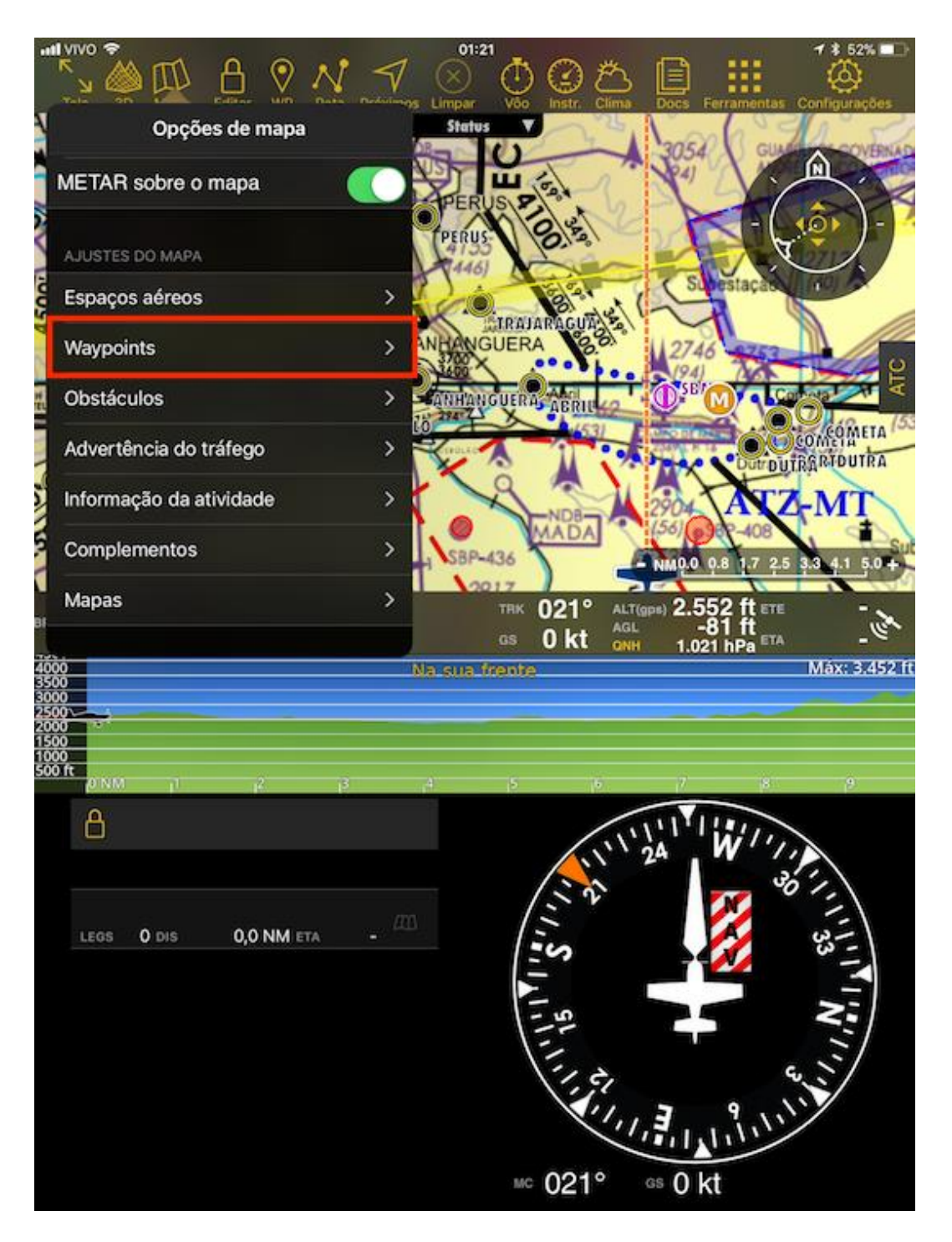

7- Desabilite a visualização de todos os tipos de waypoints, deixando somente os tipos "Aeródromo" e "WP de usuário":

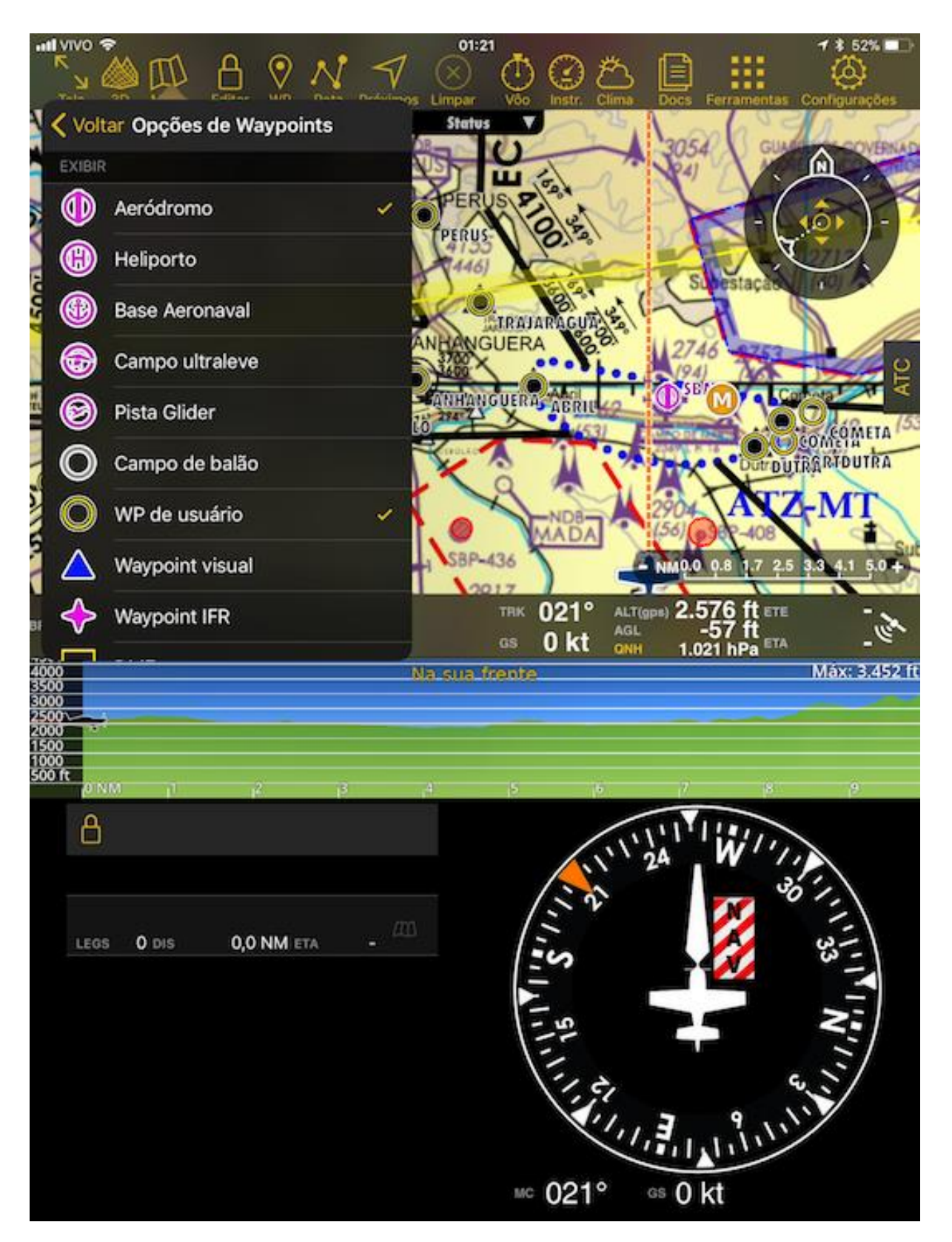

### 8- Utilizando um Laptop conectado na mesma rede Wi-Fi

**do Ipad**, abra o Internet Explorer ou o navegador de sua preferência e digite o endereço anotado no passo 4 (não esqueça o HTTP pois o web server roda em uma porta diferente, 8080), no nosso exemplo,

#### http://192.168.1.40:8080

A pagina do Air Navigation Pro será aberta, clique no ícone de upload na frente de WayPonints:

| Navplans |                      |     |
|----------|----------------------|-----|
| narpiano |                      |     |
| Route 1  | 6 legs (SBMT-SBML).  | 🚫 🚽 |
| Route 2  | 8 leas (SBMT-SBML).  | 0 1 |
|          |                      |     |
| Route 3  | 1 leg (SDYJ-SBRP).   | 🛇 🪽 |
| Route 4  | 9 legs (SDYJ-SBMT).  | 0 1 |
|          |                      |     |
| Route 5  | 10 legs (SBMT-SDAI). | 🚫 🚽 |
|          |                      |     |

9- Será aberta uma janela para selecionar o arquivo, clique em Browse, selecione o arquivo .txt e após clique Upload:

| air NAVIGATION           | l WebServer                         |     |
|--------------------------|-------------------------------------|-----|
| Navplans 😳               | Choose File to file selected Upload | 4   |
| Route 1                  | 6 legs (SBMT-SBML).                 | 🛇 🧍 |
| Route 2                  | 8 legs (SBMT-SBML).                 | 🛇 🦊 |
| Route 3                  | 1 leg (SDYJ-SBRP).                  | 🛇 🦊 |
| Route 4                  | 9 legs (SDYJ-SBMT).                 | 🛇 🦊 |
| Route 5                  | 10 legs (SBMT-SDAI).                | 🛇 🦊 |
| Route                    | 10 legs (SDAI-SBMT).                | 🛇 🦊 |
| Waypoints                |                                     | 2   |
| Air Navigation user wave | oint 3 wavpoints                    |     |

10- Após o upload você deverá ver o nome do arquivo e a quantidade de waypoints:

| air NAVIGATION WebServ                                          | er                   |            |
|-----------------------------------------------------------------|----------------------|------------|
| Navplans                                                        |                      | 1          |
| Route 1                                                         | 6 legs (SBMT-SBML).  | ♥ ↓        |
| Route 2                                                         | 8 legs (SBMT-SBML).  | ♥ ↓        |
| Route 3                                                         | 1 leg (SDYJ-SBRP).   | ♥ ↓        |
| Route 4                                                         | 9 legs (SDYJ-SBMT).  | <b>◎</b> ↓ |
| Route 5                                                         | 10 legs (SBMT-SDAI). | ♥ ↓        |
| Route                                                           | 10 legs (SDAI-SBMT). | ♥ ↓        |
| Waypoints                                                       |                      |            |
| 1-Nallin-2016-05-26-<br>Completo_AIRNAVPRO_IVANCOIMBRA-<br>2956 | 2956 waypoints       | 0 ↓        |
| Air Navigation user waypoint                                    | 3 waypoints          | 0 🕹        |

# PRONTO, Air Navigation Pro ATUALIZADO!!